# Navigating in Streamlyne Research

# Logging In

Streamlyne uses the Ulsingle signon (SSO) user name and passwooddow these steps to log in:

- 1. Open a browser window.
- Note Streamlyne Researishcompatible with the two most recent versions of Chrome, Safari, Firefox and Internet Explorer.
- 2. Go to https://research.unco.streamlyne.org/
- 3. Streamlyne uses the UNC Single-Sign Enter your mail address (first.last@unco.edu) and

Password, and then click the ignin button.

| <br>Sign in with your email address                                                              |
|--------------------------------------------------------------------------------------------------|
| pomeone wexample.com Password                                                                    |
| Sinn ig <sub>er</sub>                                                                            |
| Actess mähagement                                                                                |
| This is the University of Northern Colorado's                                                    |
| including all rélated equipment, networks, and<br>network devices, are provided for author & & & |
| autoriza or unautoriza of the kinetics                                                           |
| forth by UNC Evidence of unauthorized use                                                        |
|                                                                                                  |

# **TheAction List**

If your login is success fatreamlyne Researabil route you to the tion List. The Action List is the jumping off page for all Streamlyne functionality. Each line on the tion List represents a pending workflow item, requiring some sort of action from you.

### The Menu Bar

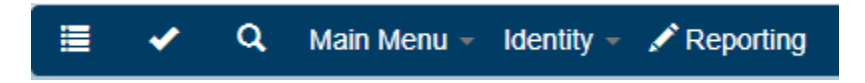

TheMenu Bar remains fixed to your primary Streamlyne Resetation frequencies of where you are in the application. This is your primary means of navigation in the application.

- Click the List button to return to the Portal Page and Action List at any point.
- When you complete an action, the item is moved toutheox. ClicktheOutbox button to review all items on which you have taken action.
- Click the Magnifying Glass <a> to access the ocument Search function.</a>

### Submitting a Quick Proposal

UNC will be using Streamlyn@sick Proposal (QP) function as the Notice of Intent to Apply for a grant. Quick Proposal collects the basic information about the grant proposal and notifies the Office of Research and Sponsored Programsyou are preparing a proposalThe items tisd below are required

1. Hoveryour mouse over Main Menu Pre-Award -> Quick Proposal, then click on the + sign to create a new QP.

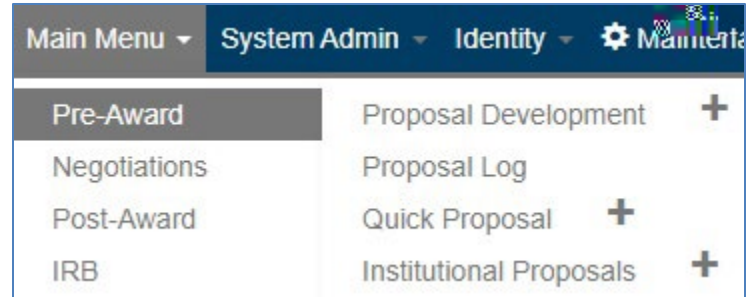

- 2. Once you are in a document, you may want to click c buttonto expand all of the sections on the page.
- 3. Description: Enter your last name, first name, and the funding source.
- 4. Quick Proposal Type: Select Open Submission, Limited Submission of Otimeted( Submission grant allows only one submission per institution.
- 5. Proposal Type Selecthe most appropriateroposal type

6. Principal Investigator: Using the magnifying glass, search for and select either an internal or external PIAII faculty and graduate students should be in the Internal User Namesearch.

|                                | Arlyson Sanchas Superisar Sanchas Sanchas Sanchas                                                                                                    |
|--------------------------------|----------------------------------------------------------------------------------------------------|
|                                |                                                                                                    |
| Desument Id:                   | المود الأفتاع مراجع المحافظ المحافظ المح |
| Notime this search (optional): | Dâte Créatéd To:                                                                                                    |
| Clear Cancel                   | Search                                                                                                    |

- Click the magnifying glass to access the full **istoctiment** Types available in Streamlyne. SeeAppendixA for the full list of Document Types. This kind of search can be useful when you would like to see all the hanges made to a specific document.
- To search for documents based on the username of the person who created a doc (movent necessarily the same person who performed the last up diate) the magnifying glass t search for and select the username of the transmission.
- If you know the specific ocument ID you would like to search for, enter it into Drecument Id field. A Document ID is the unique identifier assigned to every document created in the system. ADocument ID will never be assigned twice. For example, a gReceposal Development document may be assigned Paop Dev ID of 120 with a Document ID of 5469. The story told by these numbers is: this is 20<sup>h</sup> Proposal Development document saved to the database, and the 5,469 document created in the system. Note that you cannot search for modus pecific identifiers within the Document Search window.
- TheDate Created From and Date Created To fields can be used together to get a specific date range, or individuallyEnter data in MM/DD/YYYY format, or click the calendar icon to search for and select a date value.
- If you would like to reference this search later, enter a brie word or phaseri the Name This Search field. To find this search later, click the dropdown labeled Searches in the upper righthand corner of the page.

| Э | Currently | signed | in as | nancy.sch | indele <del>-</del> |
|---|-----------|--------|-------|-----------|---------------------|
|   |           |        |       |           |                     |
|   | Clear Se  | arches | Sea   | rches     | ٣                   |

#### The Dropdown Menus

#### Main Menu

The Main Menu is the place from which all transactional work is completed to The menuwill change based on the permissions of the signed ser; only modules that a user has access to will appear on her or his menu.

 Initiate a new document dirtey from any of the below options by overing over the Main Menu Option and click girthe Plus Sign <sup>+</sup> next to the desired document type.

# Logging Out

While it is tempting to terminate your Streaml**ges**sion by clicking the in the corner of your browser window, be sure to protect your data by logging out of the applicationbefore ending your browsing session.

| <u>Currently si</u> | uned in as | , bancuschinde | le,  |
|---------------------|------------|----------------|------|
|                     |            | Lo             | gout |
|                     |            | Harris Charles | -    |

To log out securely, click on your hyperlinkedname on the righthand side of the Hyperlink Bar, and then click the gout button.